# Responsive Web Design (RWD) - Fluid Grids and Layout

You don't know what size the viewers screen is going to be. To be an excellent web designer your layout must respond to different window sizes and different devices.

Don't ever say, "I want the whole layout to fit on one page." It tells the world you have not embraced RWD.

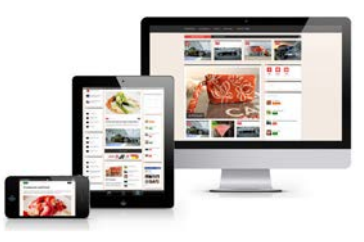

#### How did we get here?

#### The original Responsive Web Layout.

In the old days of the web, everything was responsive because every site just filled the width of the browser window.

| (a.c.)(a)(a, there exists an                                                                                                    | Billion In Manager                                                                                                    | Land All and the second second                                                                                                    |
|----------------------------------------------------------------------------------------------------|----------------------------------------------------------------------------------------------------|----------------------------------------------------------------------------------------------------|
|                                                                                                    | E                                                                                                    |                                                                                                    |
| Welcome to Netscape                                                                                                    |                                                                                                    | Welcome to Netscape                                                                                                    |
| You have part embedded on a journey arms the laterate, and Netwo<br>To get around, just single-club on any Nice or purple used or phreat<br>team for design Malacet Ard stars from team for | ape is poor velición. This veniume pape will hely poor por metril on poor and it for equivation of the human.<br>• <u>here's an complete</u> These are "hyperfisie" to other pages. Also, images with this or poorise helicites an hyperfisie and and he angle clubied as well. This can always more to this | You have pair antherhold on a journey assess the families, and Netscope a<br>poor volucio. This welcome page will help you get standed on your of<br>homoger and your registration of the families.                                    |
| Going Sured.                                                                                                    |                                                                                                    | To get tensori, lost single-chile on any blass or partile word or phrese<br>describes meanspirit. These are "hyperfields," so other pages. Also, longest<br>with blass or purple brockers are hyperfields and can be sample-childed as |
| If you're just getting minimal and want some help on here to one Netw<br>Should you have any other questions while you are using Networps.                                                  | opp, sur by single childing on the Milwing bypethol. Quality Type. Also, shock we de <u>Neurope</u> , <u>Bandwak</u> for a more in depth sizes of Neurope.<br>pieses shock we use <u>Emperate</u> . Added Dateman pape                                                                                       | Desiry Mil.                                                                                                    |
| Exploring the Lourner                                                                                                    |                                                                                                    | Ching Outsit.<br>If you'r par pethy nerst wit war oan bily is bin to of Nerope.                                                                                                    |
| If you are ready to get on with registring, you'll that same good been                                                                                                    | man starting points under the (Nowmany terms. They are                                                                                                    | check on the Network Handback for a most in-legith view of Network.                                                                                                    |
| Matheme<br>That's the juge - year initial home page.                                                                                                    |                                                                                                    | Blookd you have any other questions while you are using Networks, please<br>shork use our <u>Disquest()</u> , <u>dotted</u> . Questions propt.                                                                                         |
| Nation Section Statement of Section 2014 (1999) and press on 1                                                                                                    | the Immunit's The not is growing every day, and the What's New page will previde you with Indus to the service pages and services that you can cost.                                                                                                    | Exploring the Lourner                                                                                                    |
| Niel Coll<br>Tant of Hegging through the What's New page looking at ever                                                                                                    | en new himme nie onder the seat. The What's Cool page highlights were of the most incomering and competing measures on the Instant. It changes regularits, so way back offen.                                                                                                    | If you are mady to get us with exploring, you'll find actor good beamer                                                                                                    |

Old school sites were not pretty, but they fit in almost any sized monitor.

#### Grids

Unsatisfied with one wide column, web designers came up with <div>s and CSS layouts. The 960px grid was born—a handy tool helping designers create column grids that fit neatly in a 1024x768px computer screen. Designers pretended that the whole world viewed the web on a monitor at least 1024 pixels wide.

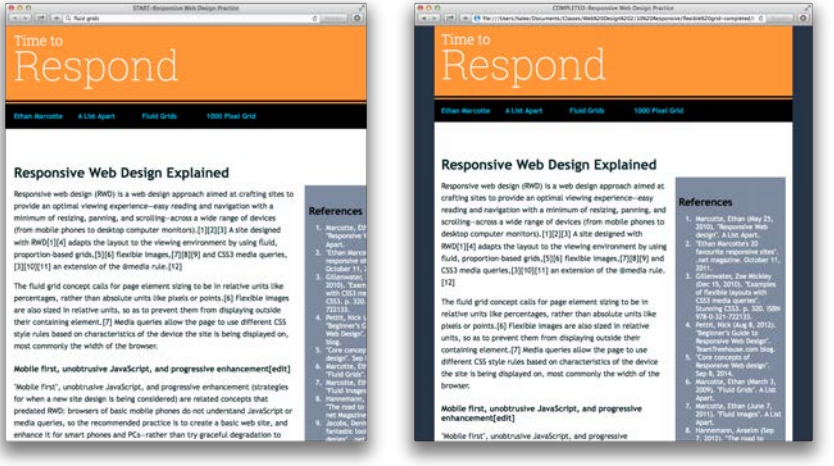

**Left:** If you view a static site on a monitor smaller than 1024 pixels wide, you may have to scroll sideways to see all the content.

**Right:** Fluid grids allow the layout to re-size to fit in any sized browser, or device.

#### **Responsive Web Design is Born**

Shortly after the birth of the 960px grid, the web gods admitted that not everyone was viewing the web through the same size monitor. Viewports stretched from about two inches to 27 inches and more. We needed to design sites that adapt to different sized devices. In 2010, a web genius named Ethan Marcotte coined the term "Responsive Web Design" in an article in the blog *A List Apart* (http://alistapart.com/article/responsive-web-design). Designers who embrace responsive web design (RWD) create layouts that present readable content in any sized viewport.

#### **Fluid Grids**

The first step toward responsive design, based on the 960px grid, is embracing relative units and converting our beloved pixel into to percentages and ems.

It is very easy (not). You just divide the widths of your columns by the width of the whole layout. For example a 300px wide column would be divided by the 960px width of the layout:  $300px \div 960px = 0.3225 \times 100 = 32.25\%$ . Easy, right? No.

#### The 1000 Pixel Grid — Saving You From Difficult Math

Lately, another web guru came up with the 1000 pixel grid (http://www.elliotjaystocks.com/blog/ a-better-photoshop-grid-for-responsive-web-design/). Designing on the 1000 pixel grid allows for easier math. If you have a column that is 320px wide, all you need to do is take the zero off the width of the column and add a percent symbol; 32%. Use the ejs-1000-pixel-grid.psd file when planning your layout and the math is done for you.

| 1 column:<br>150px / 1000px<br>= 15%             | 1 column:<br>150px / 1000px<br>= 15% | 1 column:<br>150px / 1000px<br>= 15%  | 1 column:<br>150px / 1000px<br>= 15%  | 1 column:<br>150px / 1000px<br>= 15%  | 1 column:<br>150px / 1000px<br>= 15% |
|--------------------------------------------------|--------------------------------------|---------------------------------------|---------------------------------------|---------------------------------------|--------------------------------------|
| 2 columns:<br>320px / 1000px<br>= 32%            |                                      | 2 columns:<br>320px / 1000px<br>= 32% |                                       | 2 columns:<br>320px / 1000px<br>= 32% |                                      |
| 3 columns:<br>490px / 1000px<br>= 49%            |                                      |                                       | 3 columns:<br>490px / 1000px<br>= 49% |                                       |                                      |
| Four columns:<br>660px / 1000px                  |                                      |                                       |                                       | 2 columns:<br>320px / 1000px          |                                      |
| = 66%                                            |                                      |                                       |                                       | = 32%                                 |                                      |
| = 66%<br>Five columns:<br>830px/ 1000px<br>= 83% |                                      |                                       |                                       | - 32%                                 | 1 column:<br>150px / 1000px<br>- 15% |

Above: The 1000 pixel grid template helps you make fluid layouts without complex math.

If using the supplied .psd template, use the first two columns to put together your mobile first design, and all 6 columns to put together your desktop design.

#### How Do You Make a Fluid Image?

As the browser window becomes smaller, columns may become narrower than the images in them.

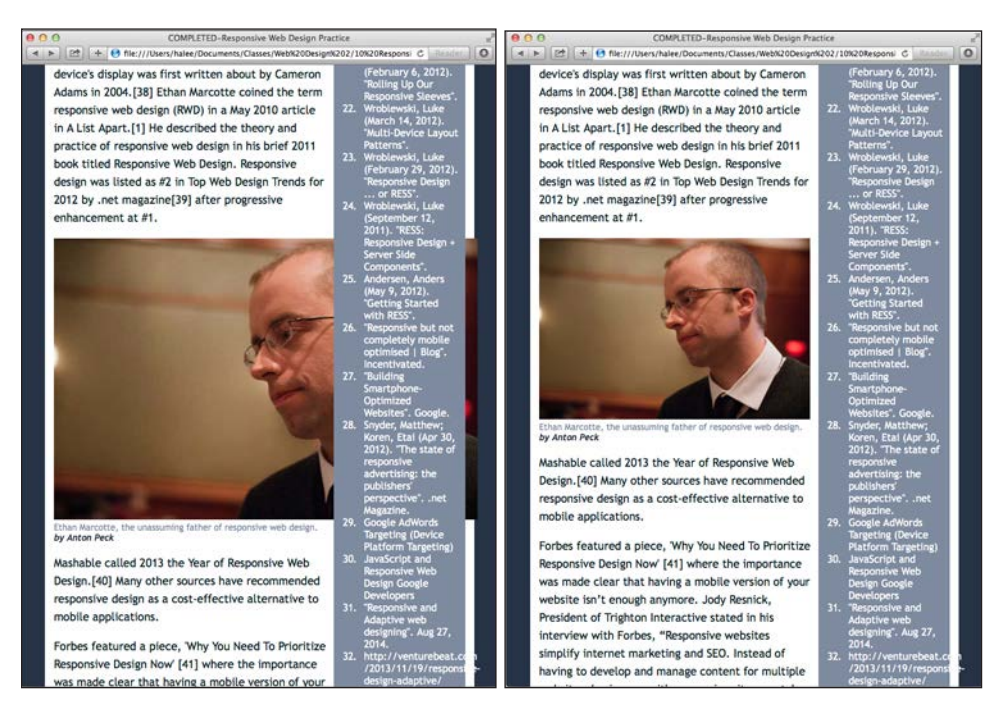

**Left:** In this image the photo is not playing along with the flexible grid, but is breaking out of its containing element. **Right:** With the addition of the magical max-width property, photos will never be wider than the div that contains them.

To keep photos from breaking out of their columns, add the following code to your CSS:

```
img {
    max-width: 100%;
    height: auto;
    }
```

The 100% max-width tells the browser to re-size images so they are never wider than the element that contains them. It also prevents them from being "up-scaled" larger than their intended size

#### How do you make Fluid Text?

When it comes to sizing your text, think in terms of the relative unit, ems.

- 16px is the default font size for most browsers.
- 1 em is equal to 16px.

#### Why ems?

As users scale their sites, the text will scale with it, proportionate to the rest of the content.

# Web Design

| Em Co | nversion chea | at sheet (d | esired px size | / 16 = er | n)      |
|-------|---------------|-------------|----------------|-----------|---------|
| em    | px equiv      | em          | px equiv       | em        | px equi |
| 1     | 16            | 20          | 320            | 39        | 624     |
| 1.5   | 24            | 20.5        | 328            | 40        | 640     |
| 2     | 32            | 21          | 336            | 41        | 656     |
| 2.5   | 40            | 21.5        | 344            | 42        | 672     |
| 3     | 48            | 22          | 352            | 43        | 688     |
| 3.5   | 56            | 22.5        | 360            | 44        | 704     |
| 4     | 64            | 23          | 368            | 45        | 720     |
| 4.5   | 72            | 23.5        | 376            | 46        | 736     |
| 5     | 80            | 24          | 384            | 47        | 752     |
| 5.5   | 88            | 24.5        | 392            | 48        | 768     |
| 6     | 96            | 25          | 400            | 49        | 784     |
| 6.5   | 104           | 25.5        | 408            | 50        | 800     |
| 7     | 112           | 26          | 416            | 51        | 816     |
| 7.5   | 120           | 26.5        | 424            | 52        | 832     |
| 8     | 128           | 27          | 432            | 53        | 848     |
| 8.5   | 136           | 27.5        | 440            | 54        | 864     |
| 9     | 144           | 28          | 448            | 55        | 880     |
| 9.5   | 152           | 28.5        | 456            | 56        | 896     |
| 10    | 160           | 29          | 464            | 57        | 912     |
| 10.5  | 168           | 29.5        | 472            | 58        | 928     |
| 11    | 176           | 30          | 480            | 59        | 944     |
| 11.5  | 184           | 30.5        | 488            | 60        | 960     |
| 12    | 192           | 31          | 496            | 61        | 976     |
| 12.5  | 200           | 31.5        | 504            | 62        | 992     |
| 13    | 208           | 32          | 512            | 63        | 1008    |
| 13.5  | 216           | 32.5        | 520            | 64        | 1024    |
| 14    | 224           | 33          | 528            | 65        | 1040    |
| 14.5  | 232           | 33.5        | 536            | 66        | 1056    |
| 15    | 240           | 34          | 544            | 67        | 1072    |
| 15.5  | 248           | 34.5        | 552            | 68        | 1088    |
| 16    | 256           | 35          | 560            | 69        | 1104    |
| 16.5  | 264           | 35.5        | 568            | 70        | 1120    |
| 17    | 272           | 36          | 576            | 71        | 1136    |
| 17.5  | 280           | 36.5        | 584            | 72        | 1152    |
| 18    | 288           | 37          | 592            | 73        | 1168    |
| 18.5  | 296           | 37.5        | 600            | 74        | 1184    |
| 19    | 304           | 38          | 608            | 75        | 1200    |
| 19.5  | 312           | 38.5        | 616            | 76        | 1216    |
| 10.0  |               | 30.3        |                |           | 1210    |

| PX to | percent cor | nversion Cheat | Sheet (p | x / 1,000 x 100 =9 |
|-------|-------------|----------------|----------|--------------------|
| рх    | %           | рх             | %        |                    |
| 1     | 0.1         | 15             | 0 15     | 5                  |
| 5     | 0.5         | 20             | 0 20     | )                  |
| 10    | 1           | 25             | 0 25     | 5                  |
| 15    | 1.5         | 30             | 0 30     | )                  |
| 20    | 2           | 35             | 0 35     | 5                  |
| 25    | 2.5         | 40             | 0 40     | )                  |
| 30    | 3           | 45             | 0 45     | 5                  |
| 35    | 3.5         | 50             | 0 50     | )                  |
| 40    | 4           | 55             | 0 55     | 5                  |
| 45    | 4.5         | 60             | 0 60     | )                  |
| 50    | 5           | 65             | 0 65     | 5                  |
| 55    | 5.5         | 70             | 0 70     | )                  |
| 60    | 6           | 75             | 0 75     | 5                  |
| 65    | 6.5         | 80             | 0 80     | )                  |
| 70    | 7           | 85             | 0 85     | 5                  |
| 75    | 7.5         | 90             | 0 90     | )                  |
| 80    | 8           | 95             | 0 95     | 5                  |
| 85    | 8.5         | 10             | 00 10    | 00                 |
| 90    | 9           |                |          |                    |
| 95    | 9.5         |                |          |                    |
| 100   | 10          |                |          |                    |
|       |             |                |          |                    |

## What is normalize.css?

You may notice there is a style sheet named "normalize.css" linked to the practice html

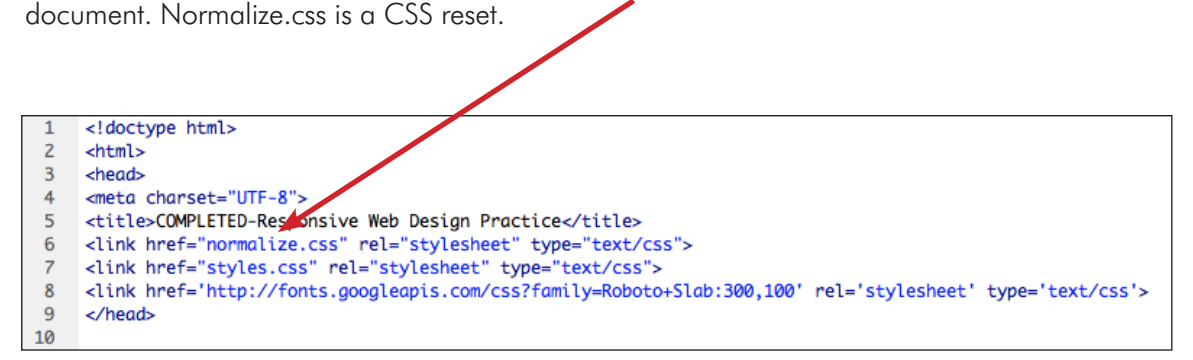

Above: The link to the normalize.css should come before the link to your styles.css. Whatever is lower in the cascade, will overwrite whatever is higher. So remove browser defaults with normalize.css, and add styling back in, in your own styles.css.

The reason your site looks a little different in different browsers is because each browser has a different default style sheet. A true CSS reset removes all padding, margin and formatting from every HTML element. Then you, the designer, must define every attribute of every element in your styles.css. Defining every attribute makes your site render more consistently in every browser.

The practice site coming up uses the Normalize reset, which is a little different. Normalize resets some styles and then adds some formatting back in. Your site renders consistently in most browsers, but you don't have to define every single attribute in your styles.css. According to the Normalize web site (http://nicolasgallagher.com/about-normalize-css/): "Normalize.css makes browsers render all elements more consistently and in line with modern standards. It precisely targets only the styles that need normalizing."

In your HTML code, your styles.css link must come after the normalize.css link, because style sheets lower in the list will override style sheets higher in the list.

So from now on, let's add this normalize.css file to our root folders, and make sure it's linked to all of our pages.

# Activity

Get the "Fluid Grids Start" folder from the Shared Items server. Convert the following layout from a fixed-width, pixel based layout, to a percentage based, fluid layout. As you work re-size the window to see your site responding to different viewport widths.

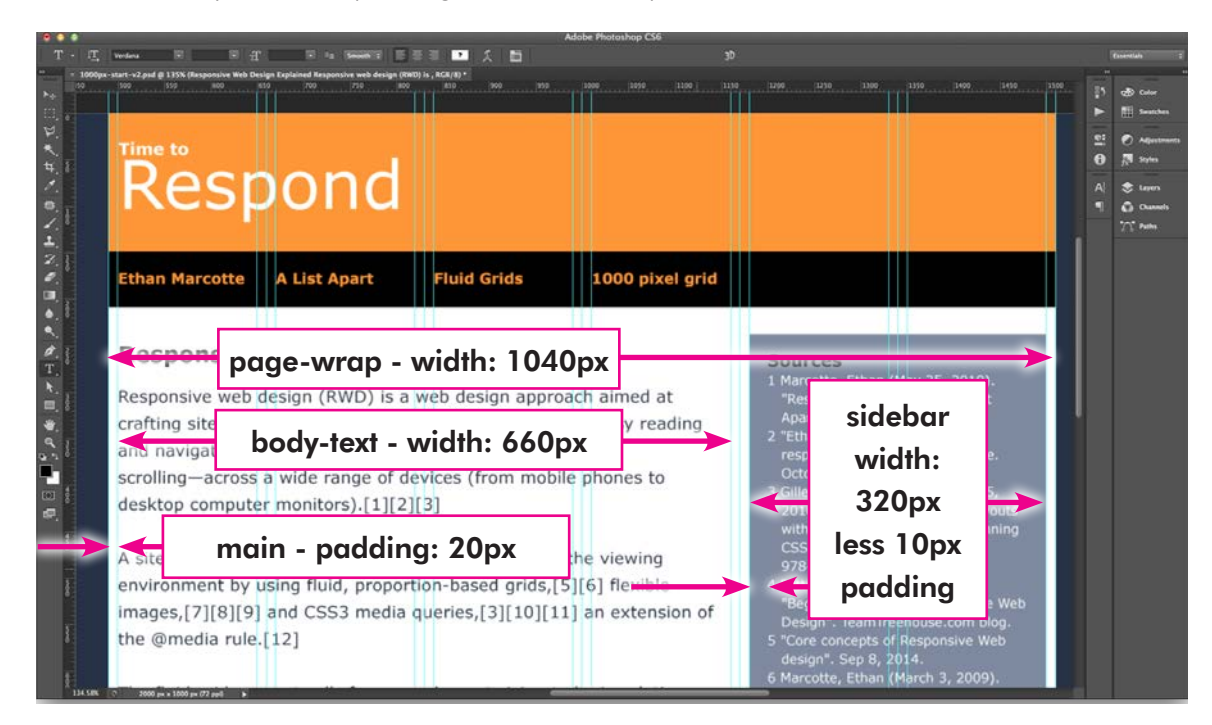

Here is an example equation converting the .body-text selector properties from px to %.

660px ÷ 1000px =\_\_\_\_\_x 100% = \_\_\_\_%

As you work on this activity, use the formula above to convert all the pixel width measurements in the CSS to percentages. Or figure the problems in your head.

#### More Responsiveness to Come

Next time, we will explore how to change the layout and type size for the different window sizes and different devices using something called in-line media queries.

**Portage Trail Project Requirement:** You need to keep your design flexible by defining the widths of your divs, articles, sections, asides and other containing elements in percentages rather than pixels. You'll also need to use ems in your type styles.

# **Responsive Web Design**—Media Queries

#### **Responsive Web Design (RWD) Review**

A responsive web design is one that adapts, or responds, to any sized device. Your site adapts to the user, your user doesn't adapt to your site.

#### Fluid layout—A Layout That Always Fits

Use percentages to define the widths of your layout elements. For example, you can apply this rule to the div that contains your page:

.page-wrap { width: 90% }

Now your page-wrap (or whatever you call your containing div) will fill the browser window. But the user will never have to scroll sideways — the container will never be wider than the browser window.

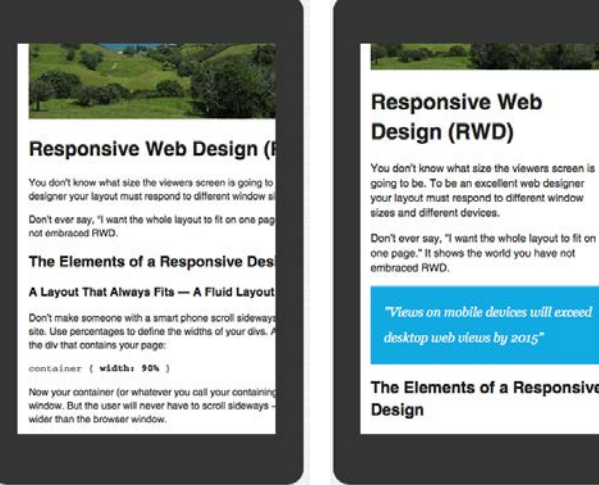

The layout does not fit and the viewer must scroll sideways to read.

The Elements of a Responsive

The layout fits because all the element widths are defined in percentages.

#### **Scalable Images**

With the following code in the CSS, images will never go outside their container—they will scale down if necessary.

```
img {
   max-width: 100%;
   height: auto;
   }
```

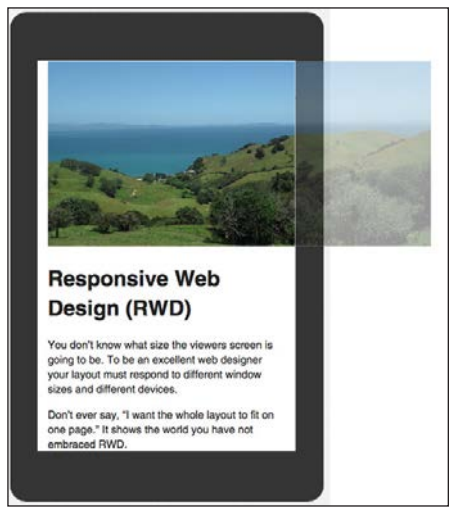

Use max-width to keep images from busting out of their containing element

# **Media Queries**

- Media Queries are a line of CSS that tell the browser to use different styles for different circumstances.
- Media queries can target things like screen size, device orientation (landscape or portrait), screen resolution, print, projection and many other aspects. Study them all at http://www.w3schools.com/cssref/css3\_pr\_mediaquery.asp if you are interested.
- We are going to concentrate our efforts on screen width, because with screen width we can style layouts that look good on both tiny phone screens and wide desktop screens.

# Coding a Media Query

- Media queries can be coded in the head of the document and load different style sheets for different situations. This method causes more requests to the web server (known as http requests).
- We will be using in-line media queries to target viewport width.
- In-line media queries are located in the flow of the styles.css style sheet and do not require multiple http requests.

First, we code all the styles to make our page look good in a small mobile device. Then, below all those styles, we will type something like the following:

```
@media only screen and (min-width: 42em) {
```

/\*styles between these curly brackets will override the properties above\*/

#### }

The media query above identifies 42em as a breakpoint. "If the screen is wider than 42em, apply the styles defined between these brackets. In a media query, "min-width: 42em" means the screen, at minimum, has to be 42em wide before the styles are applied.

#### Why use ems and not pixels to define our breakpoints?

**Reason 1:** Content and comfortable line length readability should define the breakpoints. Using a relative size ensures that when people zoom in (aka change the default type size) the browsers will react to the media queries as expected. Fixed pixel media queries tend to break when a user zooms.

Reason 2: All the web hotshots do it, so I play along.

Common media query breakpoints to start with:

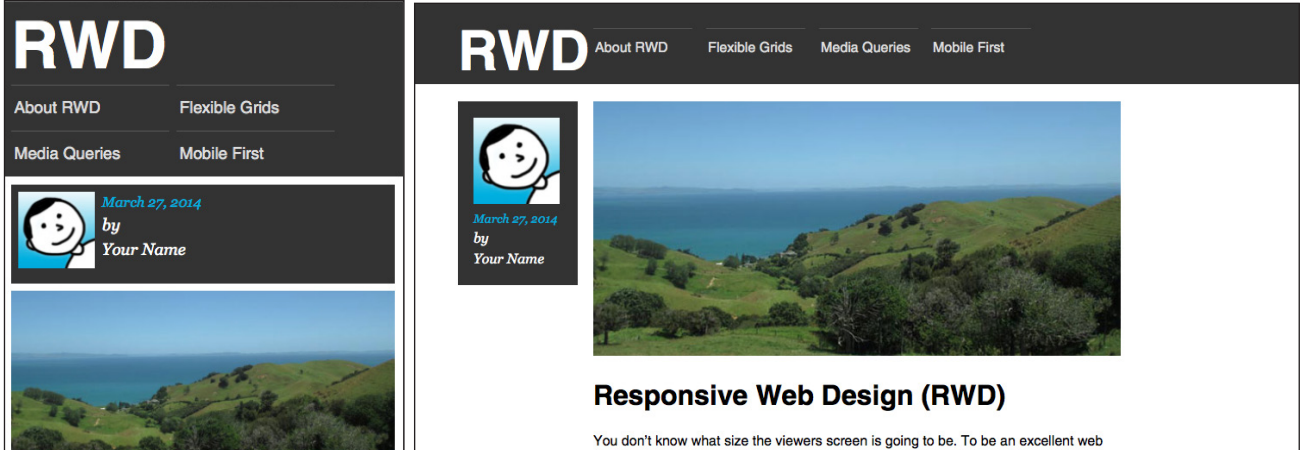

Above right: When the screen is wide enough, the browser applies styles that float the navigation next to the logo.

#### **Example:**

```
@media only screen and (min-width: 62.5em) {
    .logo {
        float: left;
        width: 15%;
    }
    .nav-main {
        float: left;
        width: 83%;
        padding-left: 2%;
        padding-top: 0.5em;
    }
}
```

The media query above says, "If the screen is wide enough, float the navigation next to the logo." When the screen gets wider than 62.5em the styles between the braces will override the styles defined above in the CSS.

# The Magical Meta Tag

## (without which, none of this works on mobile devices)

Many mobile browsers will shrink every web layout down to fit on the screen. For instance a phone with a 320pixel wide viewport might display your page as if the viewport were 1024pixels wide. The result is a tiny layout the user must zoom in to read. If you include the following meta tag in the head of your HTML document, the viewport will not pretend to be 1024pixels wide.

The code below says, "Please acknowledge that the browser window is not huge, but is really the size of the device viewport."

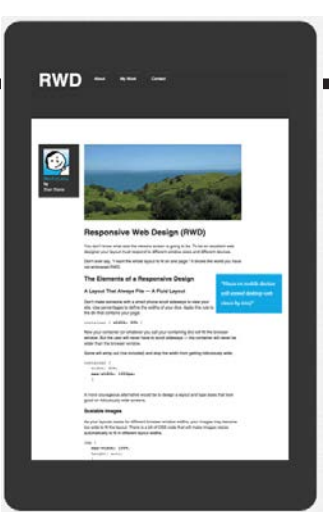

Without the "viewport" meta tag, small screens will "pinch" your layout to fit.

<head>

<meta name="viewport" content="width=device-width, initial-scale=1">

</head>

...

Tip: Add this line of code to every page of your websites from now on.

#### Preview Your Site on Pixel Tuner

Upload your site to a web server, then go to http://responsive.pixeltuner.de and input your url. Pixel Tuner shows how your site will look in several different devices. The only problem with Pixel Tuner is it does not require the <meta viewport...> tag.

#### **Test Your Site on Real Devices**

Upload your responsive site to a web server and test it on several real devices. Look at it on your smart phone (or your classmate's smart phone). Go to the tablets in the Creative Center and view your site in portrait and landscape orientation. Simply shrinking the window on a desktop computer or using Pixel Tuner is not a realistic test of a mobile experience. Also, view your site on Macintosh and Windows computers and in different browsers.

#### **Further reading**

Another good article—a little more technical: http://www.smashingmagazine.com/2011/01/12/guidelines-for-responsive-web-design/

Examples of beautiful RWD: http://mediaqueri.es/

# In Class Assignment

- 1. Get the "Media Queries Start" folder from the Shared Items Server.
- 2. Create the demo responsive layout shown on this and the following page.
- 3. Employ CSS in-line media queries that make the mobile layout adjust for a 42em wide and a 62.5em wide screen. Use the hints below and your design and CSS knowledge to create the layouts.
- 4. Portage Trail Project: Design your project site to be mobile first, beginning in your Photoshop comps. You'll need, at minimum a mobile layout and a wide screen layout. You may have more breakpoints if you want.

#### Demo Responsive Layout: (continued on next page)

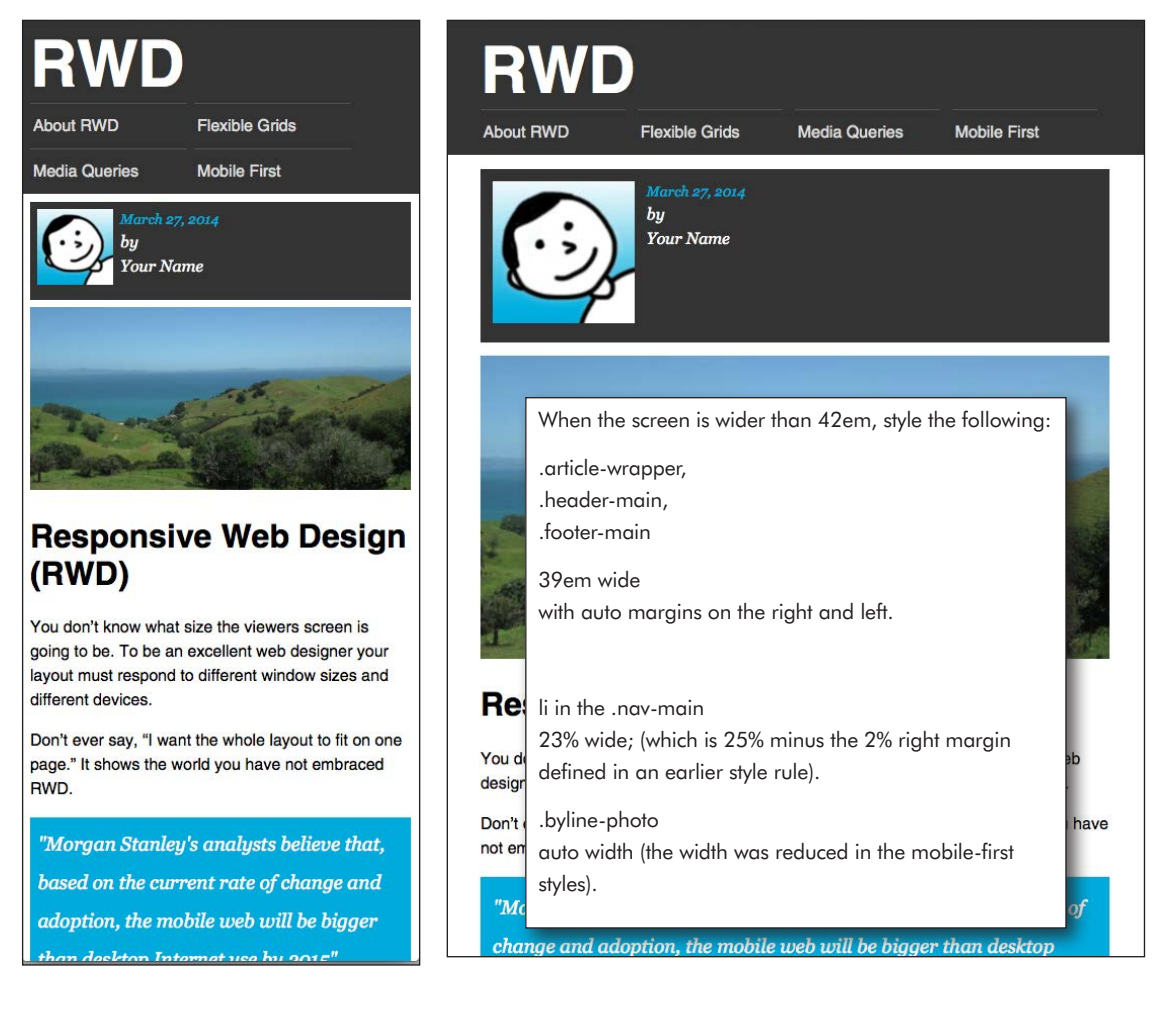

# Web Design

#### About RWD Flexible Grids Media Queries **Mobile First** by Your Name **Responsive Web Design (RWD)** You don't know what size the viewers screen is going to be. To be an excellent web designer and different devices. When the screen is wider than 62.5em, style the following: e page." It shows the world you have not .logo float left; 15% wide Design "Morgan Stanley's .nav-main vout float left; analysts believe that, leways to view your 83% wide based on the current divs. Apply this rule to 2% padding on the left rate of change and 0.5em padding on top adoption, the mobile .nav-main ul li taining div) will fill the 15% wide web will be bigger than croll sideways - the desktop Internet use bu .article-wrapper and .header-main dow. 90% wide .byline-box float left; 11% wide (15% - 2% padding all around ) 2% right margin .byline-photo float none (to undo the float left in an earlier style rule) .content float left: Bonus: 66% wide When the screen is very wide, keep the type line lengths .pull-quote from getting insanely long by making the default type size float right bigger 32% wide When the screen is wider than 80em, 2% margins on the top, bottom and left. set the default type size to 125% Negative 17% margin on the right (to move it to the right one column)